## INSTRUKCJA KORZYSTANIA Z PORTALU eBOK

## I. Logowanie do systemu

Aby zalogować się do systemu wchodzimy na stronę: <u>http://ebok.slawex.net.pl/</u>

Następnie klikamy w prawym górny rogu przycisk zaloguj,

|                                                                                                    | Zaloguj się                                                                                 |
|----------------------------------------------------------------------------------------------------|---------------------------------------------------------------------------------------------|
| 🏠 Strona główna Centrum wsparcia 🛛 🔒 Utwórz nowe zgłoszenie 🛛 🖓 🗤                                                                                                    | stan zgłoszenia                                                                             |
| Witamy w CENTRUM WSPARCIA<br>W celu usprawnienia obsługi zgłoszeń serwisowych i lepszej pomocy, prowadzimy system<br>biletów wsparcia. Każdemu zgłoszeniu przydzielany jest unikalny numer, dzięki któremu<br>można śledzić postęp w udzielaniu wsparcia oraz odpowiedzi online. Dla Państwa wygody<br>oferujemy pełne archiwum i historię wszystkich zgłoszeń.<br>Jeśli jesteś zainteresowany korzystaniem z naszego systemu wyślij prośbę o utworzenie<br>konta na adres ebok@slawex.net.pl. | Utwórz nowe zgłoszenie<br>Sprawdź stan zgłoszenia<br>Wybrane pytania<br>Jak wiązać krawaty? |
| Copyright © 2019 Centrum Serwisowe SLAWEX - All rights reserved.                                                                                                    |                                                                                             |

Na kolejnym ekranie wpisujemy swój adres email (lub nazwę użytkownika) i hasło dostępu (1.), następnie klikamy przycisk "Zaloguj się" (2.)

|                                                                                             | Zaloguj się |
|---------------------------------------------------------------------------------------------|-------------|
| 🏠 Strona główna Centrum wsparcia 💦 🔒 Utwórz nowe zgłoszenie 🛛 🔒 Sprawdź stan zgłoszenia     |             |
| Zaloguj się w eBOK SLAWEX<br>Jeśli nie posiadasz jeszcze konta, napisz - ebok@slawex.net.pl |             |
| Jestem przedstawicielem – Zarejestruj się tutaj         Zaloguj się                         | 2           |
|                                                                                             |             |
| Copyright © 2019 Centrum Serwisowe SLAWEX - All rights reserved.                            |             |

## II. Wprowadzanie nowego zgłoszenia

W przypadku pierwszego zgłoszenia od razu po zalogowaniu system przechodzi do formularza zgłoszenia.

|                                                                            |                               | Jan Kowalski   Profil   Zgłoszenia (0) - Wyloguj się |
|----------------------------------------------------------------------------|-------------------------------|------------------------------------------------------|
| 🏠 Strona główna Centrum wsparcia 🛛 🔒                                       | Utwórz nowe zgłoszenie        | Zgłoszenia (0)                                       |
| Utwórz nowe zgłoszenie<br>Prosimy o wypełnienie poniższego formularza, aby | / utworzyć nowe zgłoszenie    |                                                      |
| E-Mail:<br>Klient:                                                         | jan.kowalski⊚<br>Jan Kowalski | @slawex.net.pl<br>i                                  |
| Temat pomocy 1.<br>Zgłoszenie problemu 🔹                                   |                               |                                                      |
| <b>Szczegóły zgłoszenia</b><br>Proszę opisać problem                       | _2.                           |                                                      |
| Temat zgłoszenia *<br>Drukarka HP LaserJet m12a brudzi                     | ]                             | 3                                                    |
| <> ¶ B I <u>U</u> -5 :≡ :≡ <b>र</b> ≡                                      |                               | <b>F</b> – Î                                         |
| Drukarka w dziale księgowości brudzi , z lewej s                           | trony na wydruku jest szary   | pasek, w załączniku dodaje <u>scan</u> .             |
| skan001.pdf 92.5kB                                                         |                               | ê                                                    |
| Upuść pliki tutaj lub wybierz je                                           |                               |                                                      |
| Utw                                                                        | 6rz zgłoszenie Reset A        | Anuluj                                               |

1. Wybieramy temat pomocy, domyślnie "**Zgłoszenie problemu**" wybieramy w większości przypadków, jeśli nasz problem to awaria, która musi zostać niezwłocznie usunięta wybieramy z rozwijanej listy "**PILNA AWARIA**". Opcja "**ZAMÓWIENIE**" służy wysyłania zamówień na materiały eksploatacyjne i sprzęt.

2. Temat zgłoszenia – wpisujemy jednym krótkim zdaniem temat naszego zgłoszenia

3. Szczegóły problemu – opisujemy dokładnie nasze zgłoszenie , w dole okno w miejscu "Upuść pliki tutaj lub wybierz je" możemy załączyć dodatkowe plik (dokumenty pdf, word, print screen w formacie JPG)

4. Po wypełnieniu pkt 1.-3. zatwierdzamy zgłoszenie przyciskiem "Utwórz zgłoszenie"

Po utworzeniu pojawia się ekran edycji zgłoszenia, możemy się wylogować i czekać na odpowiedź,

| 🏠 Strona główna Centrum wsparcia                                                                                                    | 🔒 Utwórz nowe zgłoszenie                                                      | Description (1) Zgłoszenia (1)                              |
|----------------------------------------------------------------------------------------------------|-------------------------------------------------------------------------------|-------------------------------------------------------------|
| Drukarka HP LaserJet m12                                                                                                    | <b>a brudzi</b> #238413                                                       | 🔒 Drukuj 🛛 🕼 Edytu                                          |
| odstawowa informacja o zgłoszeniu                                                                                                    | Informacja                                                                    | o użytkowniku                                               |
| Status Otwarte<br>głoszenia:<br>Departament: Wsparcie techniczne<br>Data 31.01.2019 15:00                                                                                                    | Nazwa:<br>E-Mail:<br>Telefon:                                                 | Jan Kowalski<br>jan.kowalski@slawex.net.pl<br>334866644 x21 |
| Jan Kowalski zamieścił 31.01.2<br>Drukarka w dziale księgowości l                                                                                                    | 2019 15:00<br>prudzi , z lewej strony na wydruku                              | jest szary pasek, w załączniku dodaje scan.                 |
|                                                                                                    |                                                                               |                                                             |
|                                                                                                    |                                                                               |                                                             |
| <ul> <li>Skan001.pdf 92.5 kb</li> <li>Utworzone przez  Jan k</li> </ul>                                                                                                    | <b>(owalski</b> 31.01.2019 15:00                                              |                                                             |
| Vyślij odpowiedź                                                                                                    | <b>(owalski</b> 31.01.2019 15:00                                              |                                                             |
| Image: Skan001.pdf       92.5 kb         Image: Skan001.pdf       92.5 kb         Image: Skan001.pdf       92.5 kb         Image: Skan001.pdf       Image: Skan001.pdf         Image: Skan001.pdf       Image: Skan001.pdf         Image: Skan001.pdf       Image: Skan001.pdf         Image: Skan001.pdf       Image: Skan001.pdf         Image: Skan001.pdf       Image: Skan001.pdf         Image: Skan001.pdf       Image: Skan001.pdf         Image: Skan001.pdf       Image: Skan001.pdf         Image: Skan001.pdf       Image: Skan001.pdf         Image: Skan01.pdf       Image: Skan01.pdf         Image: Skan01.pdf       Image: Skan01.pdf         Image: Skan01.pdf       Image: Skan01.pdf         Image: Skan01.pdf       Image: Skan01.pdf         Image: Skan01.pdf       Image: Skan01.pdf         Image: Skan01.pdf       Image: Skan01.pdf         Image: Skan01.pdf       Image: Skan01.pdf         Image: Skan01.pdf       Image: Skan01.pdf         Image: Skan01.pdf       Image: Skan01.pdf         Image: Skan01.pdf       Image: Skan01.pdf         Image: Skan01.pdf       Image: Skan01.pdf         Image: Skan01.pdf       Image: Skan01.pdf         Image: Skan01.pdf       Image: Skan01.pdf      <                                                                                                   | Kowalski 31.01.2019 15:00<br>anie szczegółów i konkretów *                    |                                                             |
| Image: Skan001.pdf       92.5 kb         Image: Skan001.pdf       92.5 kb         Image: Skan001.pdf       Image: Skan001.pdf         Image: Skan001.pdf       Image: Skan001.pdf         Image: Skan001.pdf       I                                                                                      | Kowalski 31.01.2019 15:00<br>anie szczegółów i konkretów *<br>≣ र≡ र≡ м 🗈 ⊞ ⇔ | F                                                           |
|                                                                                                    | Kowalski 31.01.2019 15:00<br>anie szczegółów i konkretów *<br>≅               |                                                             |
| Image: Skan001.pdf       92.5 kb         Image: Skan001.pdf       92.5 kb         Image: Skan001.pdf       Image: Skan001.pdf         Image: Skan001.pdf       Image: Skan001.pdf         Image: Skan001.pdf       I                                                                                      | Kowalski 31.01.2019 15:00<br>anie szczegółów i konkretów *<br>≣ र≡ म≡ м 🗈 ⊞ ⇔ | ₹                                                           |
| Image: Skan001.pdf       92.5 kb         Image: Skan001.pdf       92.5 kb         Image: Skan001.pdf       Image: Skan001.pdf         Image: Skan001.pdf       Image: Skan001.pdf         Image: Skan001.pdf       Image: Skan001.pdf         Image: Skan001.pdf       Image: Skan001.pdf         Image: Skan001.pdf       Image: Skan001.pdf         Image: Skan001.pdf       Image: Skan001.pdf         Image: Skan001.pdf       Image: Skan01.pdf         Image: Skan01.pdf       Image: Skan01.pdf         Image: Skan01.pdf       Image: Skan01.pdf <td>Kowalski 31.01.2019 15:00<br/>anie szczegółów i konkretów *<br/>≅</td> <td></td>               | Kowalski 31.01.2019 15:00<br>anie szczegółów i konkretów *<br>≅               |                                                             |
| Image: Skan001.pdf       92.5 kb         Image: Skan001.pdf       92.5 kb         Image: Skan001.pdf       Image: Skan001.pdf         Image: Skan001.pdf       Image: Skan001.pdf         Image: Skan001.pdf       Image: Skan001.pdf         Image: Skan001.pdf       Image: Skan001.pdf         Image: Skan001.pdf       Image: Skan001.pdf         Image: Skan001.pdf       Image: Skan001.pdf         Image: Skan001.pdf       Image: Skan01.pdf         Image: Skan01.pdf       Image: Skan01.pdf         Image: Skan01.pdf       Image: Skan01.pdf <td>Kowalski 31.01.2019 15:00<br/>anie szczegółów i konkretów *<br/>≡ र≡ र≡ ा ा ⊞ ⇔</td> <td></td> | Kowalski 31.01.2019 15:00<br>anie szczegółów i konkretów *<br>≡ र≡ र≡ ा ा ⊞ ⇔ |                                                             |

Otrzymujemy również na adres mailowy potwierdzenie zgłoszenia wraz z numerem zgłoszenia oraz linkami do logowania.

## Drogi(a) Jan,

Twoje zgłoszenie zostało zarejestrowane pod nr #238413. Nasz przedstawiciel skontaktuje się tak szybko jak to możliwe. Możes: śledzić postęp tego zgłoszenia online. .

Zespół Centrum Serwisowe SLAWEX, Departament wsparcia

Jeżeli chcesz dodać nowe informacje lub komentarz do zgłoszenia, odpowiedz na tego maila lub zaloguj się na swoje konto z kompletnym archiwum Twoich zgłoszeń. 2.

- 1. Zawiera link przenoszący nas bezpośrednio do wybranego zgłoszenia logując nas automatycznie
- 2. Zawiera link do ekranu logowania przenosi nas do listy otwartych zgłoszeń:

| SERWISOWE .          | parcia 🔒 Ut                                                                                      | wórz nowe zgłoszenie 📄 Zgłoszenia (2) |                                                                                                    |
|----------------------|--------------------------------------------------------------------------------------------------|---------------------------------------|----------------------------------------------------------------------------------------------------|
|                      | Szukaj                                                                                           | Temat pomocy:                         | e tematy pomocy — •                                                                                                    |
| nia                  |                                                                                                  | 🗅 Otwarte                             | e (1)   🖹 Zamknięte (1)                                                                                                    |
| 1 - 1 z 1 Otwarte zg | łoszenia                                                                                         |                                       |                                                                                                    |
| Data utworzenia      | Status                                                                                           | Temat                                 | Departament                                                                                                    |
| 31.01.2019           | Otwarte                                                                                          | Drukarka HP LaserJet m12a brudzi      | Wsparcie techniczne                                                                                                    |
|                      |                                                                                                  |                                       |                                                                                                    |
|                      |                                                                                                  |                                       |                                                                                                    |
|                      | serwisowe .<br>główna Centrum ws<br>nia<br>1 - 1 z 1 Otwarte zg<br>Data utworzenia<br>31.01.2019 | SERWISOWE                             | SERWISOWE<br>główna Centrum wsparcia Utwórz nowe zgłoszenie 2 Zgłoszenia (2)<br>Szukaj Temat pomocy:Wszystkie<br>nia Otwarte<br>1-1 z 1 Otwarte zgłoszenia<br>Data utworzenia Status Temat<br>31.01.2019 Otwarte Drukarka HP LaserJet m12a brudzi |

Na tym ekranie mamy listę wszystkich otwartych zgłoszeń, możemy przeglądać szczegóły klikając w numer lub temat zgłoszenia. Możemy również klikając w "Zamknięte" (1.) przejść do listy zamkniętych zgłoszeń i przeglądnąć ich zawartość. Z tego miejsca możemy również przejść do tworzenia nowego zgłoszenia klikając w górnej belce "Utwórz nowe zgłoszenie".

Każda odpowiedź na zgłoszenie generuje informację zwrotną w postaci wiadomości email, aby dodać kolejną odpowiedź do zgłoszenia musimy się zalogować do systemu. W razie niejasności lub problemów z logowaniem prosimy o przesłanie zapytania na adres <u>pomoc\_ebok@slawex.net.pl</u>.